## Инструкция по дистанционному образованию

В связи с принимаемыми мерами по предупреждению распространения коронавирусной инфекции среди населения и введения режима повышенной готовности образовательный процесс в нашей школе во всех классах с **06.04.2020** по **30.04.2020** будет осуществляться с применением электронных образовательных ресурсов и дистанционных образовательных технологий.

На сайте школы созданы информационные разделы дистанционного обучения для родителей и детей.

Для того, чтобы ты смог получить здание необходимо:

1. Зайти на сайт школы: <u>http://www.sh-67.org.ru</u>

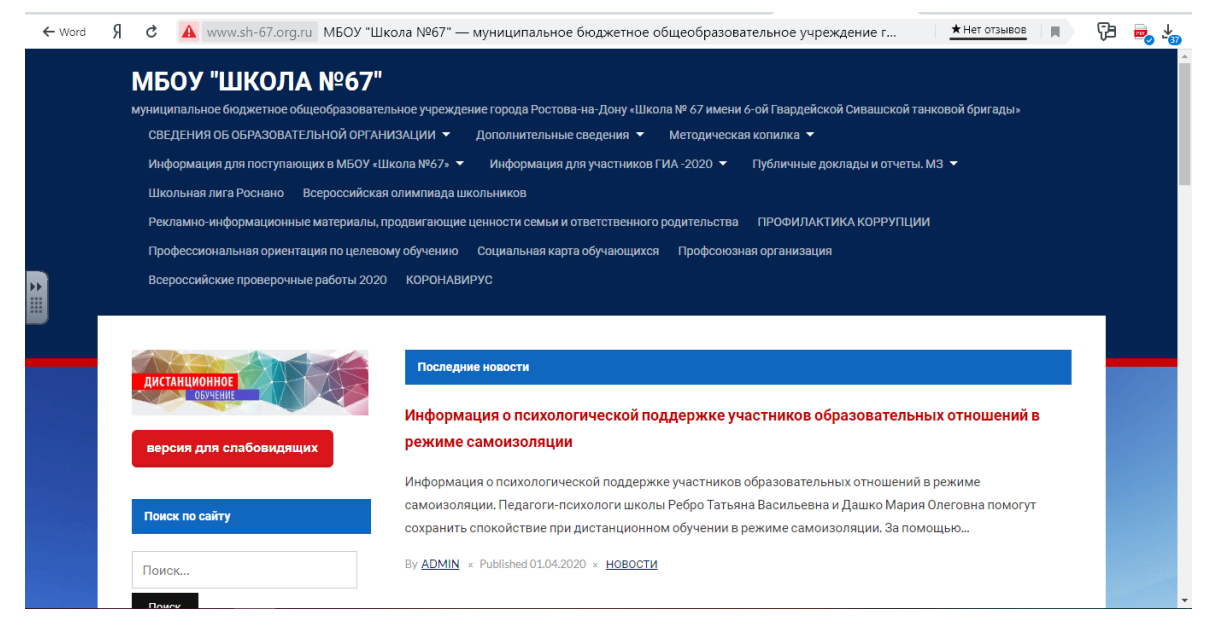

2. Нажать на вкладку «Дистанционное обучение», которая находится в меню слева

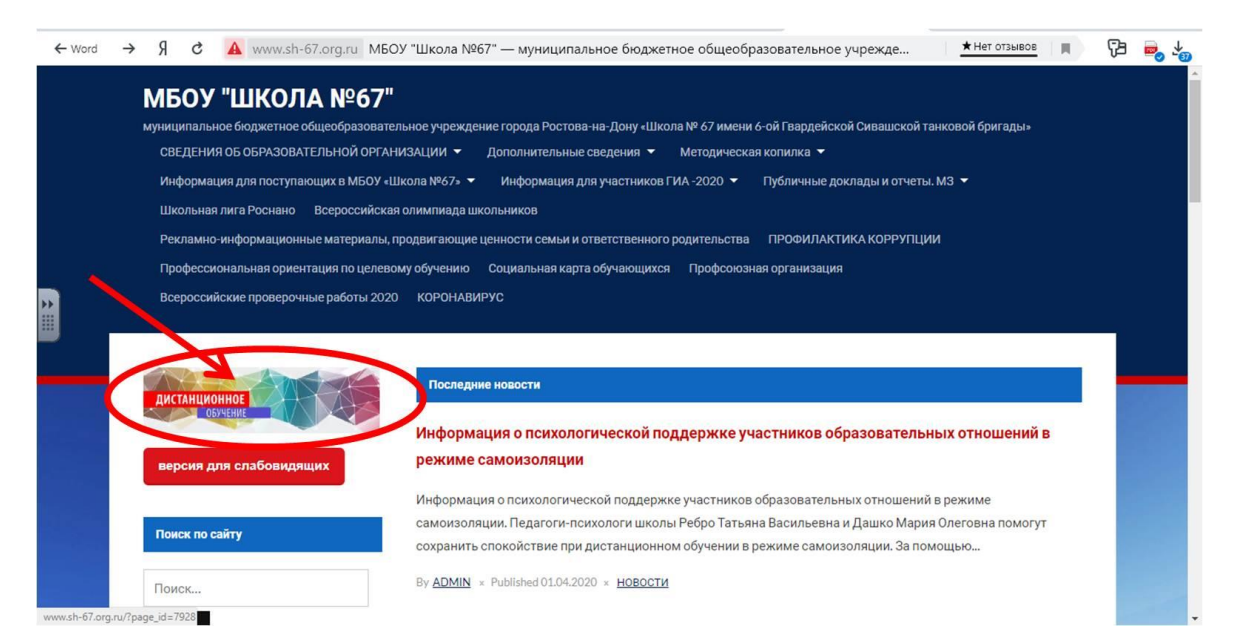

3. Найти и выбрать вкладку «Содержание занятий для каждого класса», пролистав вниз

| ← | Я | ç | www.sh-67.org.ru | Дистанционное обучение — МБОУ "Школа №67" 🔹 🖈 Нег отзывое  | 73 | $\overline{\mathbf{x}}$ |
|---|---|---|------------------|------------------------------------------------------------|----|-------------------------|
|   |   |   |                  | Электронная почта учителей                                 |    | -                       |
|   |   |   |                  | Расписание уроков                                          |    |                         |
|   |   |   |                  | Расписание 1-4 классы                                      |    |                         |
|   |   |   |                  | Расписание 5-11 классы                                     |    |                         |
| * |   |   |                  | Содержание занятий для каждого класса                      |    |                         |
|   |   |   |                  | ▶ 1-4 классы                                               |    |                         |
|   |   |   |                  | ▶ 5-9 классы                                               |    |                         |
|   |   |   |                  | ▶ 10-11 классы                                             |    |                         |
|   |   |   |                  | График вебинаров для школьников с 07.04.2020 по 17.04.2020 |    |                         |
|   |   |   |                  |                                                            |    |                         |
|   |   |   |                  |                                                            |    |                         |
|   |   |   |                  |                                                            |    | -                       |

4. Выбрать свою параллель и нажать на нее.

| ÷  | Я | ç | A www.sh-67.org.ru | Дистанционное обучение — МБОУ "Школа №67"             | ★ Нет отзывов | R) | 6 | Ŧ |
|----|---|---|--------------------|-------------------------------------------------------|---------------|----|---|---|
|    |   |   |                    | Электронная почта учителей                            |               |    |   |   |
|    |   |   |                    | Расписание уроков                                     |               |    |   |   |
|    |   |   |                    | Расписание 1-4 классы                                 |               |    |   |   |
|    |   |   |                    | Расписание 5-11 классы                                |               |    |   |   |
| 44 |   |   |                    | Содержание занятий для каждого класса                 |               |    |   |   |
|    |   |   | <                  | ▶ 1-4 классы                                          |               |    |   |   |
|    |   |   |                    | ▶ 5-9 классы                                          |               |    |   |   |
|    |   |   |                    | ▶ 10-11 классы                                        |               |    |   |   |
|    |   |   |                    | График вебинаров для школьников с 07.04.2020 по 17.04 | .2020         |    |   |   |
|    |   |   |                    |                                                       |               |    |   |   |
|    |   |   |                    |                                                       |               |    |   |   |

## 5. Найти и выбрать в списке свой класс

| ←        | Я | ç | www.sh-67.org.ru | Дистанционное обучение — МБОУ "Школа №67" | ★Нет отзывов | 6a 7 |
|----------|---|---|------------------|-------------------------------------------|--------------|------|
|          |   |   |                  | Расписание 5-11 классы                    |              | ^    |
|          |   |   |                  | Содержание занятий для каждого класса     |              |      |
|          |   |   |                  | ▲ 1-4 классы                              |              |      |
| <b>1</b> |   |   |                  | 1 класс                                   |              |      |
|          |   |   |                  | • 1A                                      |              |      |
|          |   |   |                  | • 1 <b>5</b>                              |              |      |
|          |   |   |                  | • 1B                                      |              |      |
|          |   |   |                  | • 1F                                      |              |      |
|          |   |   |                  | • 1Д                                      |              |      |
|          |   |   |                  | 2 класс                                   |              |      |
|          |   |   |                  | • 2A                                      |              |      |
|          |   |   |                  | • 2Б                                      |              |      |
|          |   |   |                  | • 2B                                      |              |      |
|          |   |   |                  | • 2F                                      |              |      |
|          |   |   |                  | • 2Д                                      |              |      |
|          |   |   |                  | 3 класс                                   |              |      |

6. В перечне предметов необходимо выполнить все задания, которые будут размещены учителем-предметником по каждому предмету. Все задания делятся на два типа:

а) задания по учебнику;

б) задания на информационном ресурсе, указанном учителем;

7. После выполнения задания в тетради, обучающийся должен сфотографировать или отсканировать свое выполненное задание и прислать его на электронный адрес, указанный в задании с пометкой: Ф.И.ученика\_ класс\_предмет.